## 面向中小企业预留项目执行情况公告发布操作手册

(一)面向中小企业预留项目执行情况公告

操作流程

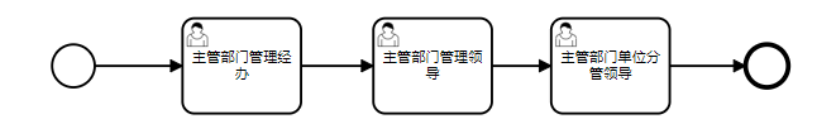

采购单位经办岗登录后,进入"公告管理"→"面向中小企业预留项目执行 情况公告",点击【新增】按钮,

|                   | <b>#</b> 采购B | វភ្                                             |                |              |       | Ω.                  | 100 Wittlebol 🛛      |
|-------------------|--------------|-------------------------------------------------|----------------|--------------|-------|---------------------|----------------------|
| =                 | *            | 面向中小企业预留项目执行情况公告                                |                | 新增 公告编号/采购单位 | Q     | » 4                 | 2告内容                 |
| 🕼 系统管理            | ~            | 待处理 已处理 已完结                                     |                | T            |       |                     |                      |
| 🖾 采购预算管理          | ~            | 底唇 公告内察                                         | 料定日期           | 拔态           | 操作    | 项目信息<br>年度          | 2022                 |
| ◎ 采购项目管理          | ~            |                                                 | 100,000        |              | And P | 采购单位                | 福建普测试事业单位_chen       |
| 🗟 采购意向公开          | ~            | 2022 公示编号: ZXQY[2023]00001 采购单位: 福建首词试事业单位_chen |                |              |       | 公告编号                | ZXQY[2023]00001      |
| 🖸 采购计划管理          | ~            |                                                 |                |              | 预款    | 公示名称 福建             | 普測试事业単位_chen(2022)面向 |
| 📑 采购合同管理          | ~            | 1 公告名称:福建曾测试事业单位_chen(2022)面向中小企业预留项目执行情        | R公告 2023-11-06 | 追踪           | 审核    | 拟定时间                | 2023-01-06           |
| 🗟 合同支付管理          | ~            |                                                 |                | 待审核          | 查看    |                     |                      |
| ☑ 履约验收管理          | ~            |                                                 |                |              |       |                     |                      |
| □ 公告管理            | ^            | 共1 祭 10集/页 ∨                                    |                |              |       |                     |                      |
| 🗟 采购合同公告          |              |                                                 | /              |              |       |                     |                      |
| 🗵 采购合同发布          |              |                                                 |                |              |       |                     |                      |
| ₩ 单一来源公示          |              |                                                 |                |              |       |                     |                      |
| 🗠 单一来源发布          |              |                                                 |                |              |       |                     |                      |
| A 面向中小 <b>小</b> 小 | 题写项目         |                                                 |                |              |       |                     |                      |
| 🥂 面向中小企业形         | 题项目…         |                                                 |                |              |       |                     |                      |
| \<br>\            |              |                                                 |                |              |       |                     |                      |
|                   | $\setminus$  |                                                 |                |              |       | 激活 Wind<br>转到"设置"以激 | OWS<br>然活 Windows。   |

填写时间和相关内容,可以点击查询,或是导入相关附件,信息补充完整之 后,点击【保存】-【提交】。

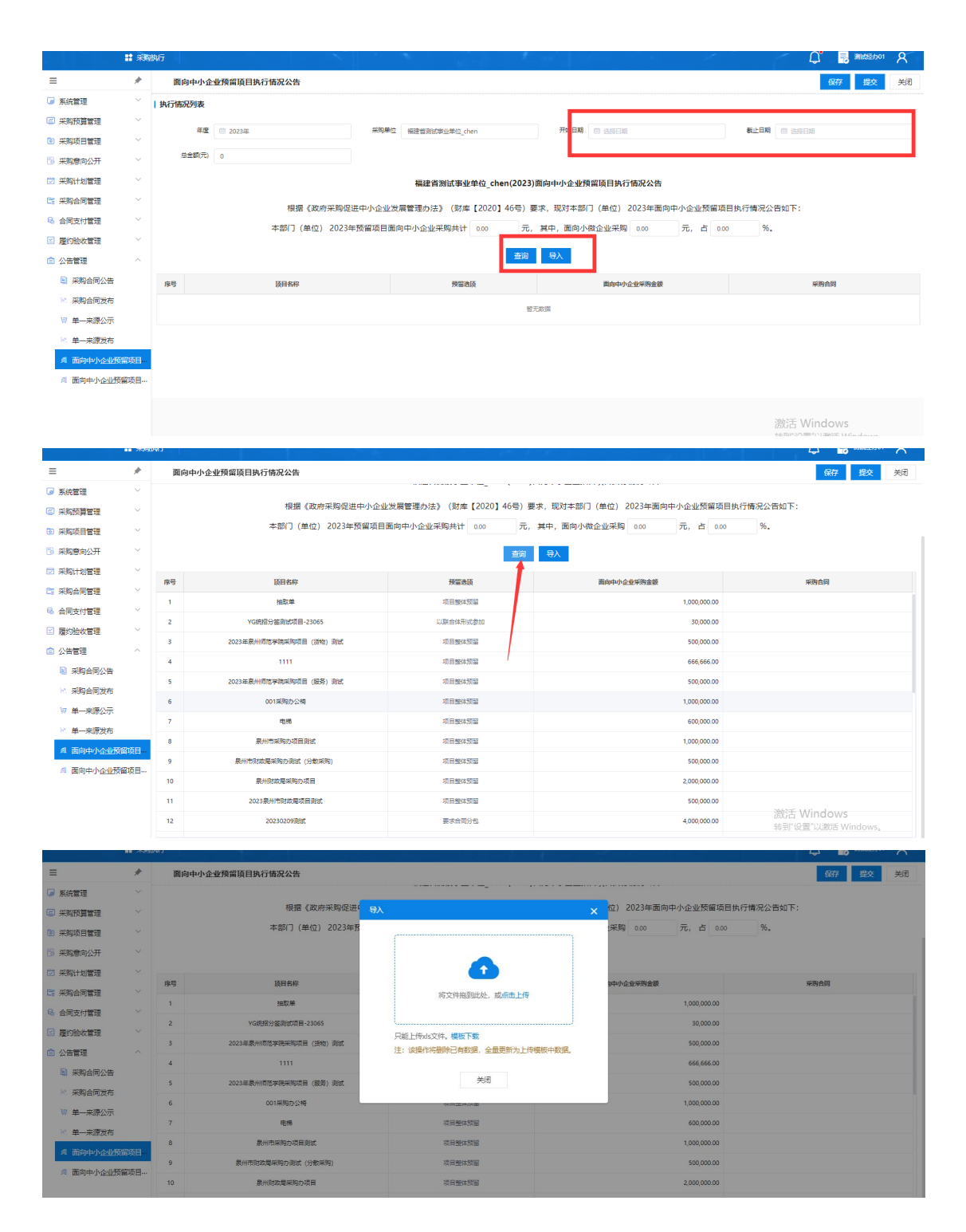

采购单位审核岗登录后,在"公告管理"-"面向中小企业预留项目执行情况公告"中审核对应的公告。

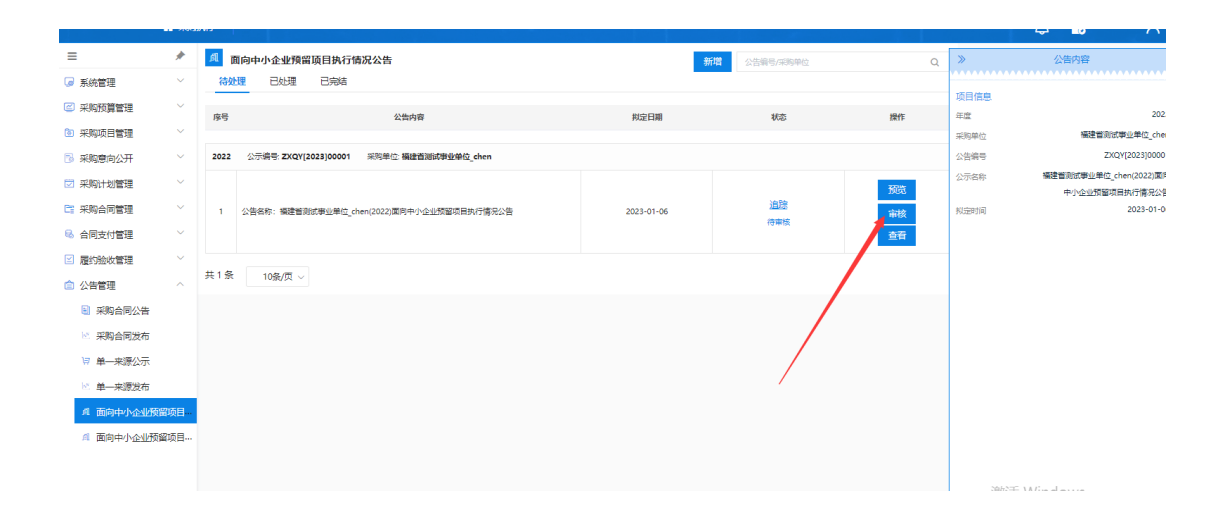

## (二) 面向中小企业预留项目执行情况发布

采购单位经办岗登录后,进入"公告管理"→"面向中小企业预留项目执行 情况公告发布"→"待发布",找到审核完成的公告,点击【发布】按钮,发布 公告,如下图所示:

|           | 11 采购 | 州于     |                                       | 1          |           |       | -          | Q" 🖥 🕷 🕅             |
|-----------|-------|--------|---------------------------------------|------------|-----------|-------|------------|----------------------|
| =         | *     | នា ត្រ | 「向中小企业预留项目执行情况发布                      |            | 公告编号/采购单位 | Q     | »          | 公告内容                 |
| 🍃 系統管理    | ~     | 待发     |                                       |            |           |       |            |                      |
| 🖾 采购预算管理  | ~     | 60     | 父告由宣                                  | 均常日期       | 160       | 操作    | 坝日信息<br>年度 | 2022                 |
| 🛅 采购项目管理  | ~     | 19-19  | 45,997-201                            | 7002.0000  | 010       | and P | 采购单位       | 福建曾刻武事业单位            |
| 🐻 采购意向公开  | ~     | 2022   | 公示编号: ZXQY[2022]00009 采购单位: 福建香湖试费业单位 |            |           |       | 公告编号       | ZXQY[2022]00009      |
| 🖾 采购计划管理  | ~     |        |                                       |            |           | ¥5720 | 公示省称       | 福建普测试事业单位(2022)面向中小企 |
| 📑 采购合同管理  | ~     | 1      | 公告名称: 編建曾刻武事业单位(2022)面向中小企业预留项目执行情况公告 | 2022-12-01 | 追踪        | · 发布  | 拟定时间       | 2022-12-01           |
| 🗟 合同支付管理  | ~     |        |                                       |            | 已办结       | 查看    |            |                      |
| ☑ 履约验收管理  | ~     |        |                                       |            |           | /     |            |                      |
| ◎ 公告管理    | ~     | 共1条    | 10条/页 >                               |            |           |       |            |                      |
| 🖹 采购合同公告  |       |        |                                       |            |           |       |            |                      |
| 🗠 采购合同发布  |       |        |                                       |            |           |       |            |                      |
| ₩ 单一来源公示  |       |        |                                       |            |           |       |            |                      |
| 🗵 单一来源发布  |       |        |                                       |            |           |       |            |                      |
| 🥂 面向中小企业预 | 留项目…  |        |                                       |            |           |       |            |                      |
| A 面向中小企业预 | 留项目   |        |                                       |            |           |       |            |                      |
|           |       |        |                                       |            |           |       |            |                      |
|           |       |        |                                       |            |           |       |            |                      |

发布后,可以在"已发布"中查看预览公告,如下图所示。

|               | 恒建自测试争业单位                 | 2_cnen(2023)面向中小证                 | 业预留坝目执行                            | 「侗坑公吉(巳友巾)            |
|---------------|---------------------------|-----------------------------------|------------------------------------|-----------------------|
| 村<br>情况公<br>オ | 思据《政府采购促进中小企业发展智<br>\告如下: | 管理办法》(财库【2020】46号)要               | 求, 现对本部门 (单                        | 位) 2023年面向中小企业预留项目执行  |
| 4             | №前〕(単位) 2023年10周辺日回       | 向中小企业未购共计 27.4565万元,<br>面向中小企业预留场 | 真中,回问小 <u>就企业</u> 。<br><b> 目明细</b> | 快到 0.4344月元,□ 1.30%。  |
| 序号            | 项目名称                      | 预留选项                              | 面向中小企业采购<br>金额 (万元)                | 合同链接                  |
| 1             | 采购医疗设备招标项目                | 项目整体预留<br>(预留给中小企业的比例: 100%)      | 2.0000                             | 采购医疗设备招标项目[HT0001]    |
| 2             | 11招标项目                    | 项目整体预留<br>(预留给中小企业的比例: 100%)      | 25.4565                            | 11招标项目[HT0001]        |
|               |                           |                                   | 部                                  | 门单位名称: 福建省测试事业单位 cher |
|               |                           |                                   |                                    | 日期: 2023-01-2         |